## Adding Other Countries/Territories to the Geographic Tables

Last Modified on 09/16/2024 5:23 pm EDT

How do I add a new country to the SedonaOffice Geographic Tables?

## **Resolution:**

Go to SedonaSetup > Geographic Tables and find the option Other and click on it. It will produce a blank plus sign.

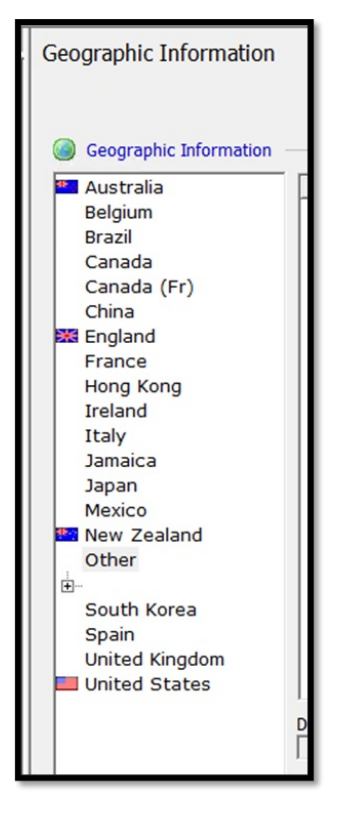

Click on the Plus sign. The Alphabet will appear in the tree below.

| Ī | Geographic Information                                                                         |
|---|------------------------------------------------------------------------------------------------|
|   | <ul> <li>Geographic Information</li> <li>Mexico</li> <li>New Zealand</li> <li>Other</li> </ul> |
|   | A<br>B<br>C<br>D<br>E<br>F<br>G<br>H<br>I<br>J<br>K<br>K                                       |
|   | M<br>N<br>P<br>Q<br>R                                                                          |

Select the first letter of the country or territory that needs to be added. For instance, Barbados or Bermuda would need to be added so select B.

Click the button labeled New.

Type in the name of the new country or territory in and click apply to save the change.